| モデル名称             | MCCEM (Multi-Chamber Concentration and Exposure Model) |                                                                   |  |  |  |  |  |  |  |  |  |
|-------------------|--------------------------------------------------------|-------------------------------------------------------------------|--|--|--|--|--|--|--|--|--|
| 開発国               | 米国 <b>開発機関</b><br>開発者 EPA                              |                                                                   |  |  |  |  |  |  |  |  |  |
| 入手方法<br>(URL・価格等) | http://www.epa.gov/c                                   | http://www.epa.gov/oppt/exposure/pubs/mccem.htm                   |  |  |  |  |  |  |  |  |  |
| モデルの<br>目的概要      | 室内の製品、材料から排出る<br>露、慢性曝露、生涯曝露を割                         | ≧内の製品、材料から排出された化学物質の室内濃度のピーク及び平均を推定するツール。1日曝<br>客、慢性曝露、生涯曝露を評価可能。 |  |  |  |  |  |  |  |  |  |

# 推算に必要なパラメーター等(英語)

| Tub        |                            | Parameter or Content                                      | Unit                |
|------------|----------------------------|-----------------------------------------------------------|---------------------|
| House      | Residence type             | One-Story Structure (e.g., apartment, slab-on-grade home) | -                   |
|            | -                          | Two-Story Structure (e.g., rancher with basement)         | -                   |
|            |                            | Three-Story Structure (e.g., townhouse)                   | -                   |
|            |                            | Generic House                                             | -                   |
|            |                            | Hypothetical House                                        | -                   |
|            | Edit house characteristics | Inter-Zonal Air Flow Rates                                | m <sup>3</sup> /h   |
|            |                            | Volume                                                    | m <sup>3</sup>      |
|            |                            | Air changes per hour (ACH)                                | $h^{-1}$            |
| Emissions  | Constant                   | Constant Emission Rate                                    | mg/h                |
|            | Single Exponential         | Initial Emission Rate                                     | mg/h                |
|            |                            | First-Order Rate Constant                                 | $h^{-1}$            |
|            | Incremental                | Percent of Mass Associated with First Exponential         | %                   |
|            |                            | First-Order Rate Constant (first exponential)             | $h^{-1}$            |
|            |                            | First-Order Rate Constant (second exponential)            | $h^{-1}$            |
|            |                            | Total Mass                                                | mg                  |
|            | Data Entry                 | Emission Rate                                             | mg/h                |
| Sinks      | Irreversible Sink          | Sink area                                                 | $m^2$               |
|            |                            | Adsorption Rate Constant                                  | m/h                 |
|            | Reversible Sink            | Sink area                                                 | $m^2$               |
|            |                            | Adsorption Rate Constant for Rate to the Sink             | m/h                 |
|            |                            | Adsorption Rate Constant for Rate from the Sink           | $h^{-1}$            |
| Activities | Activity Pattern           | Enter Time                                                | h                   |
|            |                            | Exit Time                                                 | h                   |
|            |                            | Breathing Rate                                            | m <sup>3</sup> /day |
| Dose       |                            | Events per Year                                           | event/y             |
|            |                            | Years of Exposure                                         | У                   |
|            |                            | Body Weight                                               | kg                  |
|            |                            | Length of Life                                            | у                   |
| Results    | Estimated Value            | Lifetime Average Daily Concentration                      | mg/m <sup>3</sup>   |
|            |                            | Average Daily Concentration                               | mg/m <sup>3</sup>   |
|            |                            | Peak Concentration                                        | mg/m <sup>3</sup>   |
|            |                            | Lifetime Average Daily Dose                               | mg/kg/day           |
|            |                            | Average Daily Dose                                        | mg/kg/day           |
|            |                            | Single Event Dose                                         | mg                  |
|            |                            | Acute Potential Dose Rate                                 | mg/kg/day           |

## 推算に必要なパラメーター等(日本語訳)

| タブ名 | 項目        | パラメーター                   |
|-----|-----------|--------------------------|
| 家   | 住宅様式      | 一階建て(例:アパート、スラブオングレード様式) |
|     |           | 二階建て(例:地下室付きの平屋)         |
|     |           | 三階建て(例:集合住宅)             |
|     |           | 一般的な住宅                   |
|     |           | 仮想的な住宅                   |
|     | 家の特徴      | 部屋間の空気移動率                |
|     |           | 部屋体積                     |
|     |           | 換気率                      |
| 排出  | 一定排出      | 排出係数                     |
|     | 指数関数的排出   | 初期排出係数                   |
|     |           | 一次速度定数                   |
|     | 段階的排出     | 初期指数関数に関する重量のパーセンテージ     |
|     |           | 一次速度定数(初期指数関数)           |
|     |           | 一次速度定数(第二指数関数)           |
|     |           | 合計重量                     |
|     | 排出データ入力   | 排出係数                     |
| 沈降  | 沈降モデル     | 沈降表面積                    |
|     |           | 吸着速度定数                   |
|     | 沈降・再浮上モデル | 沈降表面積                    |
|     |           | 吸着速度定数(沈降)               |
|     |           | 吸着速度定数(浮上)               |
| 活動  | 活動パターン    | 入室時間                     |
|     |           | 退室時間                     |
|     |           | 呼吸率                      |
| 曝露  |           | 一年当たりの製品等使用回数または排出回数     |
|     |           | 曝露期間                     |
|     |           | 体重                       |
|     |           | 寿命                       |
| 結果  | 推算結果      | 生涯日平均曝露濃度                |
|     |           | 日平均曝露濃度                  |
|     |           | ピーク濃度                    |
|     |           | 生涯日平均曝露量                 |
|     |           | 日平均曝露量                   |
|     |           | イベント毎の暴露量                |
|     |           | 急性潜在暴露量                  |

### 操作手順例

1. MCCEM を起動させ、「House」タブをクリックする。

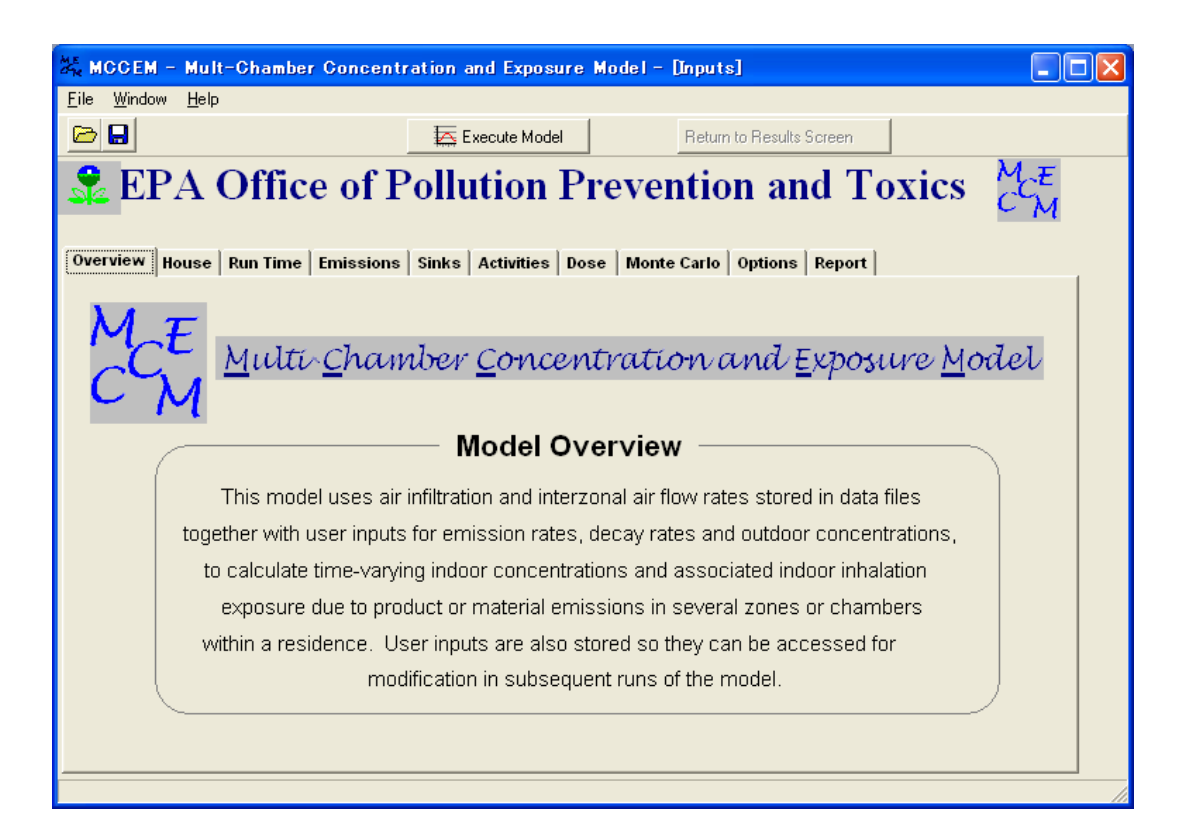

#### 2.「SELECT THE RESIDENCE」の欄で住宅様式を選択する。

| K MOGEM                                                                                                    | _  | Mult-C       | ham      | be     | r Gonc                  | entra      | atio | n and I      | Expo                     | sure Model | - [        | Inputs]                              |        |          |      |         |                         |  |
|----------------------------------------------------------------------------------------------------|----|--------------|----------|--------|-------------------------|------------|------|--------------|--------------------------|------------|------------|--------------------------------------|--------|----------|------|---------|-------------------------|--|
| <u>F</u> ile <u>W</u> indow                                                                                                    | ,  | <u>H</u> elp |          |        |                         |            |      |              |                          |            |            |                                      |        |          |      |         |                         |  |
| 🗁 🔒                                                                                                    |    |              |          |        |                         |            | Z    | 🛼 Execu      | te Mo                    | del        |            | Return to                            | o Resu | lts Scre | en   |         |                         |  |
| <b>EPA Office of Pollution Prevention and Toxics</b> $C_{M}^{\mathcal{M}}$                                                                                                    |    |              |          |        |                         |            |      |              |                          |            |            |                                      |        |          |      |         |                         |  |
| Overview House Run Time Emissions Sinks Activities Dose Monte Carlo Options Report                                                                                                    |    |              |          |        |                         |            |      |              |                          |            |            |                                      |        |          |      |         |                         |  |
| View/Edit Details of Selected House SELECT RESIDENCE TYPE   C One-Story Structure (e.g. apartment, slab-on-grade home)   C Two-Story Structure (e.g. rancher with basement)   C Three-Story Structure (e.g. townhouse)   C All   C Generic House |    |              |          |        |                         |            |      |              |                          |            |            |                                      |        |          |      |         |                         |  |
| SELEC                                                                                                    | •  | House        | State    |        | Number<br>of<br>Stories | Hou        | se   | Zone         | . 1                      | Zone De    | scri<br>Zo | ption                                | 70     | ne 4     |      |         | Air<br>Exchange<br>Rate |  |
| Selected<br>House                                                                                                    |    | 602B         | CA       | -      | 1                       | 45         | 4    | кітсні       | EN                       | BEDROOM    | 20         | 10.5                                 | 20     |          | FALL | JSPRING | 0.43                    |  |
|                                                                                                    |    | 602A         | CA       | 1      |                         | 354        | KIT  | CHEN         | BED                      | ROOM       |            |                                      | FÆ     | NLL/SP   | RING | 0.53    | ^                       |  |
| h pilabla                                                                                                    |    | 602B         | CA       | 1      |                         | 454        | KIT  | CHEN         | BED                      | ROOM       |            |                                      | W      | INTER    |      | 0.33    |                         |  |
| Houses                                                                                                    | ▶  | 602B         | CA       | 1      |                         | 454        | KIT  | CHEN         | BED                      | ROOM       |            |                                      | Ε.     | VLU/SP   | RING | 0.43    |                         |  |
|                                                                                                    |    | 602D<br>602E | CA<br>CA | 1<br>1 |                         | 354<br>318 | KIT  | CHEN<br>CHEN | EN BEDROOM<br>EN BEDROOM |            |            | FALL/SPRING 0.11<br>FALL/SPRING 0.72 |        |          | 0.11 | ~       |                         |  |
| Press F1 for He                                                                                                    | lp |              |          |        |                         |            | _    |              |                          |            |            |                                      |        |          |      |         |                         |  |

評価したい住宅の条件(換気率、部屋数など)を編集したい場合は、部屋の体積や部屋 間の空気移動率を変更することで、様々な住宅条件が設定できる。

選択が終わったら、「Run Time」タブをクリックする。

| Edit Ho | Edit House Characteristics           |                |                   |              |                   |                 |            |                   |     |                   |       |            |  |
|---------|--------------------------------------|----------------|-------------------|--------------|-------------------|-----------------|------------|-------------------|-----|-------------------|-------|------------|--|
|         | MODIFY RESIDENCE AND CHARACTERISTICS |                |                   |              |                   |                 |            |                   |     |                   |       |            |  |
| House   | e Code                               | Volume<br>(m³) | Whole H<br>[Based | lous<br>1 on | e ACH<br>infiltra | l (1/h<br>atior | ır)<br>1]  | Number<br>Zones   | of  |                   | ļ     | Add Zone   |  |
| HY03    |                                      | 185            | 0.8475675         | 57           |                   |                 | 3          |                   |     | ]                 | D     | elete Zone |  |
| Zone    |                                      | Descriptio     | n                 |              | Volu<br>m         | me              | Total<br>n | -Flow-In<br>1³/hr | To  | tal-Flow<br>m³/hr | Out   |            |  |
| 1       | 1STFL                                | .00R           |                   |              | 91                |                 | 184.5      |                   | 184 | 1.5               |       |            |  |
| 2       | BDRM                                 | I.HAL          |                   |              | 47                |                 | 150.9      |                   | 150 | ).9               |       |            |  |
| 3       | M.BEI                                | )RM            |                   |              | 47 152.6          |                 |            | 152.6             |     |                   |       |            |  |
| 4       |                                      |                |                   |              | 0                 | 0               |            |                   | 0   | 0                 |       |            |  |
| Inter-J | Zonal /                              | Air Flow R     | ates (m³/l        | יי)<br>[     |                   | Γ_              |            |                   | ٦   |                   |       |            |  |
| From    | : 1                                  | D: Zone 0      | Zone 1            | Zo           | one 2             | Z               | one 3      | Zone 4            |     |                   |       |            |  |
| Zone    | 0                                    |                | 110.4             | 19.3         | }                 | 27.1            |            | 0                 |     |                   |       |            |  |
| Zone    | 1                                    | 77.5           |                   | 56.5         | j –               | 50.5            | 5          | 0                 |     | [                 |       |            |  |
| Zone    | 2                                    | 42.2           | 33.7              |              | 75                |                 |            | 0                 |     |                   | Ca    | ncel       |  |
| Zone    | 3                                    | 37.1           | 40.4              | 75.1         |                   |                 |            | 0                 |     |                   |       |            |  |
| Zone    | 4                                    | 0              | 0                 | 0            |                   | 0               |            |                   |     | C                 | reate | House      |  |
|         |                                      |                |                   |              |                   |                 |            |                   | _   |                   |       |            |  |

#### 3. モデル計算時間を入力する。

「Model Start Time」では計算開始時間を設定し(通常は 0 から開始する)、「Length of Model Run」では計算期間を設定する。最長で一年間(364 日 23 時間 60 分)に設定できる。 なお、「Reporting Interval」を設定することで、計算値表示数を変更できる。「Length of Model Run」と「Reporting Interval」が設定されないと計算エラーとなる。

| 🛣 MCCEM - Mult-Chamber Concentration and Exposure Model - [Inputs]                                                                                                    |                                                                                                    |                                                   |  |  |  |  |  |  |  |  |
|----------------------------------------------------------------------------------------------------|----------------------------------------------------------------------------------------------------|---------------------------------------------------|--|--|--|--|--|--|--|--|
| <u>F</u> ile <u>W</u> indow <u>H</u> elp                                                                                                    |                                                                                                    |                                                   |  |  |  |  |  |  |  |  |
|                                                                                                    | Execute Model Return to Results Screen                                                                                                    |                                                   |  |  |  |  |  |  |  |  |
| <b>EPA Office of Pollution Prevention and Toxics</b> $C_{M}^{M}$                                                                                                    |                                                                                                    |                                                   |  |  |  |  |  |  |  |  |
| Overview House Run Time Emissions Sinks                                                                                                    | s Activities Dose Monte Carlo Options Report                                                                                                    | . 1                                               |  |  |  |  |  |  |  |  |
| These inputs control the                                                                                                    | e length of model run and reporting interval                                                                                                    |                                                   |  |  |  |  |  |  |  |  |
| Day : Hour : Min   Model Start Time:   0   Length of Model Run:   1   0   Reporting Interval:   0   1   0   1   0   1   0   1   0   1   0   1   0   1   0   1   0   1   0   1   0   1   0   1   0   1   0   1   0   1   0   1   0   1   0   1   1   0   1   1   1   1   1   1   1   1   1   1 </th <th>The time framework for the model is 1 full year, begining on day 365, hour 0, min 0 (equivaler day 364, hour 23, min 60). You may choose any day/hour/min the Model Start Time, but the model will end at 365/0/0 or at (N Start Time + Length of Model Run), whichever is less. Be sun your inputs for Emissions and Activities are consistent with the Model Start Time you have chosen.</th> <th>ay 0,<br/>nt to<br/>lute as<br/>nodel<br/>e that<br/>e</th> | The time framework for the model is 1 full year, begining on day 365, hour 0, min 0 (equivaler day 364, hour 23, min 60). You may choose any day/hour/min the Model Start Time, but the model will end at 365/0/0 or at (N Start Time + Length of Model Run), whichever is less. Be sun your inputs for Emissions and Activities are consistent with the Model Start Time you have chosen. | ay 0,<br>nt to<br>lute as<br>nodel<br>e that<br>e |  |  |  |  |  |  |  |  |
| Press F1 for Help                                                                                                    |                                                                                                    |                                                   |  |  |  |  |  |  |  |  |

入力が終了したら、「Emissions」タブをクリックする。

4. 製品の使用に伴う化学物質の排出期間と排出形態を選択する。

「SOURCE DEFINITION」において、「Start Time」(排出の開始時間)と「End Time」(排 出の終了時間)の入力を行う。なお、この排出期間が「Dose」タブで設定する EVENT に 相当する。「Zone」は製品が使用された、または化学物質が排出された部屋の番号を示して おり、排出源(部屋)とその数をそれぞれ設定できる。「Source Model」での排出形態の選 択では、「Constant」(一定排出)、「Single Exponential」(指数関数的排出)、「Incremental」(段 階的排出)、「Data Entry」(任意排出データ入力)の4種類から選択することができる。

| <sup>M</sup> <sup>€</sup> MCCEM - M  | ult-Chamber Concentra  | ation and Exposure             | Model - [Inputs]             |                |                                   |                      |
|--------------------------------------|------------------------|--------------------------------|------------------------------|----------------|-----------------------------------|----------------------|
| <u>F</u> ile <u>W</u> indow <u>H</u> | elp                    |                                |                              |                |                                   |                      |
| 🗁 🔒                                  |                        | 📐 Execute Model                | Return to                    | o Results Scre | en                                |                      |
| \rm 🗶 EPA                            | Office of P            | ollution P                     | reventio                     | n and          | Toxics                            | M <sub>E</sub><br>CM |
| Overview Hous                        | e Run Time Emissions   | Sinks Activities Do            | ose   Monte Carlo   (        | Options   Rej  | port                              |                      |
|                                      | Choose a source n      | nodel(s) and ente              | er the associated            | paramete       | ers                               |                      |
|                                      |                        |                                |                              |                |                                   |                      |
|                                      |                        |                                |                              |                |                                   |                      |
|                                      | NITION                 |                                |                              |                |                                   |                      |
| Check if<br>source is<br>used        | Description            | Start Time<br>(Day : Hr : Min) | End Time<br>(Day : Hr : Min) | Zone           | Source<br>Model                   |                      |
|                                      | Source 1               | 0:0:0                          | 1 :0 :0                      | 1              |                                   | -                    |
|                                      | Source 2               | 0:0:0                          | 0:0:0                        | 1              | Constant                          |                      |
|                                      | Source 3               | 0:0:0                          | 0 : 0 : 0                    | 1              | Single Exponential<br>Incremental |                      |
|                                      | Source 4               | 0:0:0                          | 0:0:0                        | 1              | Data Entry                        |                      |
|                                      |                        |                                |                              |                |                                   |                      |
| Note: Sta                            | rt Time and End Time I | nave no meaning i              | for the Data Ent             | ry Source      | Model.                            |                      |
|                                      |                        |                                |                              |                |                                   |                      |

「Source Model」で排出形態を「Constant」にした場合、「Constant emission rate」(排出係数) が必要となる。選択が終了したら「OK」ボタンをクリックし、「Sinks」タブの入力に移る。

| Constant Source Def                              | in it ion | <b>@@</b> B |        |
|--------------------------------------------------|-----------|-------------|--------|
| Constant Emission Rate =                         | = 1       |             |        |
| Select Emission Units<br>C grams/hour<br>Mg/hour |           |             |        |
| ິ 才g/hour                                        |           |             | Cancel |

2010/03/10 横浜国立大学 大学院環境情報研究院 / 安心・安全の科学研究教育センター

5.「Sink Model」の欄で、排出された化学物質の沈降形態を選択する。

「Irreversible Sink」(沈降モデル)または「Reversible Sink」(沈降・再浮上モデル)のどちらかを選択することで、特定の部屋での化学物質の吸着等による沈降現象を考慮することができる。なお、沈降に関するパラメーターが入手できない場合は、沈降モデルを設定せずに計算することもできる。

| MCCEM -                                                                                                    | MCCEM - Mult-Chamber Concentration and Exposure Model - [Inputs]                   |              |                      |                     |  |  |  |  |  |  |  |
|----------------------------------------------------------------------------------------------------|------------------------------------------------------------------------------------|--------------|----------------------|---------------------|--|--|--|--|--|--|--|
| <u>F</u> ile <u>W</u> indow                                                                                        | <u>H</u> elp                                                                       |              |                      |                     |  |  |  |  |  |  |  |
| 🗁 🔒                                                                                                    |                                                                                    | Execute      | Model Return         | n to Results Screen |  |  |  |  |  |  |  |
| $\Re_{\mathcal{C}} EPA \text{ Office of Pollution Prevention and Toxics } \mathcal{C}_{\mathcal{C}}^{\mathcal{H}}$ |                                                                                    |              |                      |                     |  |  |  |  |  |  |  |
| Overview Hou                                                                                                    | Overview House Run Time Emissions Sinks Activities Dose Monte Carlo Options Report |              |                      |                     |  |  |  |  |  |  |  |
|                                                                                                    | Choose a sink m                                                                    | odel(s) and  | enter the appropriat | e parameters        |  |  |  |  |  |  |  |
| SINK DEFIN                                                                                                    |                                                                                    |              |                      |                     |  |  |  |  |  |  |  |
| sink is<br>used                                                                                                    |                                                                                    | - I <b>r</b> |                      |                     |  |  |  |  |  |  |  |
| Г                                                                                                    | Sink Model 1                                                                       | 1            | <b>_</b>             | Indefined           |  |  |  |  |  |  |  |
| Г                                                                                                    | Sink Model 2                                                                       | 1            | Irreversible Sink    | Indefined           |  |  |  |  |  |  |  |
| Г                                                                                                    | Sink Model 3                                                                       | 1            | Reversible Sink      | Indefined           |  |  |  |  |  |  |  |
|                                                                                                    | Sink Model 4                                                                       | 1            | -                    | Indefined           |  |  |  |  |  |  |  |
|                                                                                                    | Sink Model 5                                                                       | 1            | -                    | Indefined           |  |  |  |  |  |  |  |
| Г                                                                                                    | Sink Model 6                                                                       | 1            | -<br>-               | Indefined           |  |  |  |  |  |  |  |
|                                                                                                    |                                                                                    |              | P                    |                     |  |  |  |  |  |  |  |

「Irreversible Sink」を選択した場合、「Sink area」(沈降表面積)及び「Adsorption Rate Constant」(吸着速度定数)の入力が必要となる。選択が終了したら「OK」ボタンをクリックし、「Activities」タブの入力に移る。

| First Order Irreversible Sin                                                                                                    | k Parameters                                                                                                    |  |  |  |  |  |  |  |  |  |
|----------------------------------------------------------------------------------------------------|----------------------------------------------------------------------------------------------------|--|--|--|--|--|--|--|--|--|
| The first-order irreversible sink represents the removal of pollutants as a linear process. The<br>following equation is typically used to describe this process:                            |                                                                                                    |  |  |  |  |  |  |  |  |  |
| Removal Rate = S * k * C                                                                                                    | (Reference: Nazaroff, WW and Cass, GR,<br>Environmental Science and Technology, Vol. 20, No.<br>9, pp 924-934, 1986.) |  |  |  |  |  |  |  |  |  |
| where: S = sink area<br><sup>(m²)</sup> k = adsorption rate constant (m/hr)<br>C = pollutant concentration in the air in contact with the sink surface (mg/m²)<br>(C is calculated by MCCEM) |                                                                                                    |  |  |  |  |  |  |  |  |  |
| Enter a value for S*k:                                                                                                    | <b>S*k</b> = ∫5 m³/hour                                                                                               |  |  |  |  |  |  |  |  |  |
| ОК                                                                                                    | Cancel                                                                                                    |  |  |  |  |  |  |  |  |  |

6. ヒトの活動パターンを入力する。

画面左上の「PRIMARY ACTIVITY PATTERN (24 HOURS)」には、通常の活動パターンでの「Enter Time」(入室時間)及び「Breathing Rate」(呼吸率)を入力し、左上の「SECONDARY ACTIVITY PATTERN (24 HOURS)」では休日の活動パターンなど別の活動パターンを入力する。「SECONDARY ACTIVITY PATTERN (24 HOURS)」の活動パターンを使用したい場合は、右上の「Check days for which the Primary Activity Pattern is in effect」において該当日のチェックを外しておく。なお、「Day 1」は月曜日を示している。

| ile Window Help                                                                    | en a | na estr  |            | 1000         | , <u> </u> | the col     |           |              |          |               |              | _ ال     |
|------------------------------------------------------------------------------------|------|----------|------------|--------------|------------|-------------|-----------|--------------|----------|---------------|--------------|----------|
|                                                                                    | E>   | kecute M | odel       |              | F          | eturn to    | Results   | Scree        | n        |               |              |          |
| 😤 EPA Office of Po                                                                 | llu  | tior     | ı Pr       | ·ev          | ent        | tior        | ı ar      | nd           | To       | xics          | MC           | E        |
| _                                                                                  |      |          |            |              |            |             |           |              |          |               | <i>~</i> 1   | ~        |
| Overview House Run Time Emissions Sinks Activities Dose Monte Carlo Options Report |      |          |            |              |            |             |           |              |          |               |              |          |
| Specify occu                                                                       | ipan | t locat  | ions a     | nd b         | reath      | ing ra      | tes       |              |          |               |              |          |
| PRIMARY ACTIVITY PATTERN (24 HOURS)-<br>(in effect on days checked)                | ٦    |          |            |              | [          | <b>?</b> Mc | re In     | form         | ation    |               |              |          |
| Zone Enter Time Breathing Rate                                                     |      |          |            |              | <u></u>    | t ne        | летп      | iorm.        | anon     |               |              |          |
| hr min m³/day                                                                      |      | -Ch      | eck day    | /s for       | which      | the Pri     | mary A    | ctivity      | /Patte   | rn is in eff  | ect          | 1        |
| 1 1 0 U 13                                                                         |      |          | Day        | 1            | 2          |             | 3         | 4            | 5        | 6             | 7            |          |
| 2                                                                                  |      |          | -          | $\checkmark$ | <b>V</b>   | R           | Z         | $\checkmark$ | ✓        | $\checkmark$  | $\checkmark$ |          |
| 4                                                                                  |      | Th       | nink of th | iese a       | is sequ    | Jential     | days of   | the w        | eek, e.  | g., Day 1 =   | Monday)      | ).       |
| 5                                                                                  | ~    | 10       | VERRID     | ЕАСТ         | IVITY P    | ATTER       | м —— и    |              |          |               |              | 51       |
|                                                                                    |      | Т        | he activi  | ities s      | pecifie    | d in thi    | s table   | overri       | de the : | activities sp | pecified     |          |
| SECONDARY ACTIVITY PATTERN (24 HOURS)<br>(in effect on days NOT checked)           |      | ir       | the Pri    | mary         | and Se     | condar      | y Activit | y Patte      | ern tab  | les.          |              |          |
| Zone Enter Time Breathing Rate                                                     | ~    |          | Zone       | E            | Inter Ti   | me          | E         | xit Tin      | ne       | Breathing     | Rate         | <u> </u> |
| hr I min I m³/day                                                                  |      |          |            | day          | hr         | min         | day       | hr           | min      | <br>m³/da     | ay 🚺         |          |
| 1 1 0 0 13                                                                         |      | 1        | 1          | 0            | 1 0        | 0           | 1         | 0            | 13       |               |              |          |
| 2                                                                                  |      | 2        | 1          | 0            | 6 0        | 0           | 6         | 0            | 13       |               |              |          |
| 3                                                                                  |      | 3        |            |              |            |             |           |              |          |               |              |          |
| 5                                                                                  | ~    | 4        |            |              |            |             |           |              |          |               | •            | ~        |
|                                                                                    |      | 10       |            |              |            | 1           | 1         | 1            | 1        |               |              | -        |

より詳細な活動パターンを入力したい場合は、右下の「OVERRIDE ACTIVITY PATTERN」 において、活動パターンを入力することで微修正が可能である。

数値の入力が終わったら、「Dose」タブをクリックする。

7. 生涯曝露に関する情報を入力する。

「Events per Year」(一年当たりの製品等使用回数または排出回数)、「Years of Exposure」 (曝露期間)、「Body Weight」(体重)及び「Length of Life」(寿命)を入力する。この「Event」 については、「Emissions」タブの「SOURCE DEFINITION」において入力した排出源情報(排 出期間及び排出速度)に基づく排出を「1 event」と定義している。

| <sup>M,s</sup><br>⊿ <mark>⊮</mark> MCCEM - Mult-Chamber Concent                    | ration and Exposure Model - [Inputs]                                                                                                    |                      |  |  |  |  |  |  |  |  |
|------------------------------------------------------------------------------------|----------------------------------------------------------------------------------------------------|----------------------|--|--|--|--|--|--|--|--|
| <u>F</u> ile <u>W</u> indow <u>H</u> elp                                           |                                                                                                    |                      |  |  |  |  |  |  |  |  |
|                                                                                    | Execute Model Return to Results Screen                                                                                                    |                      |  |  |  |  |  |  |  |  |
| Separation of Factors and Separation 2018                                          | ollution Prevention and Toxics                                                                                                    | M <sub>E</sub><br>CM |  |  |  |  |  |  |  |  |
| Overview House Run Time Emissions Sinks Activities Dose Monte Carlo Options Report |                                                                                                    |                      |  |  |  |  |  |  |  |  |
| Enter                                                                              | parameters required for lifetime exposure/dose estimate                                                                                                | s                    |  |  |  |  |  |  |  |  |
| Events per Year 10                                                                 | The number of times the modeled scenario is ass to occur in a year. Use a number less than 1 for infrequent events (e.g., 0.2 for 1 event every 5 year | umed<br>irs).        |  |  |  |  |  |  |  |  |
| Years of Exposure 50                                                               | The number of years during which an individual is assumed to be exposed to the scenario being more                                                     | deled.               |  |  |  |  |  |  |  |  |
| Body Weight (kg) 60                                                                | A value of 71.8 kg is suggested by the 1997 edition<br>Exposure Factors Handbook.                                                                      | n of the             |  |  |  |  |  |  |  |  |
| Length of Life (years) 80                                                          | A value of 75 years is suggested by the 1997 edition<br>the Exposure Factors Handbook. Must be greater<br>or equal to Years of Exposure.               | on of<br>• than      |  |  |  |  |  |  |  |  |
|                                                                                    |                                                                                                    |                      |  |  |  |  |  |  |  |  |

入力が終了したら「Monte Carlo」タブをクリックする。

8. モンテカルロシミュレーションを行うためのパラメーターを選択する。

モンテカルロシミュレーションを行わない場合は「Select Execution Mode」の「Apply Model Once (Time-Varying Detail)」を選択し、分布を持たせた計算をしたい場合にのみパラ メーターを設定する。

モンテカルロシミュレーションは、「Infiltration Rate」(換気率)、「Emission Rate」(排出 係数)、「Irreversible Sink Decay Rate」(不可逆沈降速度)、「Reversible Sink Adsorption Rate」 (可逆沈降時の吸着速度)、及び「Reversible Sink Desorption Rate」(可逆沈降時の脱着速度) の5種類のパラメーターにおいて行うことができる。その後、「Enter Number of Trials」(繰 り返し計算数)及び「Seed Number」(擬似乱数を生成するために使用する初期値)を設定 する。「Seed Number」は「Randomly Select Seed」(ランダム初期値)の選択または任意の 設定が可能である。

「Distribution」(分布様式)は4種類あり、「Normal」は正規分布、「Trianglar」は三角分布、「Uniform」は一様分布、「Lognormal」は対数正規分布を意味している。

最後に、「Select Execution Mode」の「Use Monte Carlo Option (Ave. and Max. Concentrations per Trial)」(モンテカルロオプションの使用)を選択する。

| 😹 MCCEM – Mult-Chamber Concentration and Exposure Model – [Inputs]                                                                                                    |                         |                                                   |   |  |  |
|----------------------------------------------------------------------------------------------------|-------------------------|---------------------------------------------------|---|--|--|
| <u>F</u> ile <u>W</u> indow <u>H</u> elp                                                                                                    |                         |                                                   |   |  |  |
|                                                                                                    | Execute I               | Model Return to Results Screen                    |   |  |  |
| Sepa Office of                                                                                                    | f Pollutio              | <b>n</b> Prevention and Toxics $C_{M}^{M}$        |   |  |  |
| Overview House Run Time Emiss                                                                                                    | sions   Sinks   Activit | ties Dose Monte Carlo Options Report              | 4 |  |  |
| Choose to run the                                                                                                    | model once or i         | multiple times (Monte Carlo simulation)           |   |  |  |
| MONTE CARLO OPTIONS Select Execution Mode   Enter Number of Trials 10000   (Integer between 1 and 99999) Select Execution (Avg. and Max. Concentrations per Trial)   Seed Number Randomly Select Seed   Specify Seed Number = 1   (1 - 999,999) 1 |                         |                                                   |   |  |  |
| Select Parameters                                                                                                    | Distribution            | Description                                       |   |  |  |
| Infiltration Rate                                                                                                    | Normal 💌                | Normal Distribution from 0 * Mean to 2 * Mean     |   |  |  |
| 🔽 Emission Rate                                                                                                    | Normal 🗨                | Normal Distribution from 0.5 * Mean to 1.5 * Mean |   |  |  |
| 🔽 Irreversible Sink Decay Rate                                                                                                    | Normal 🗨                | Normal Distribution from 0.5 * Mean to 1.5 * Mean |   |  |  |
| 🗖 Reversible Sink Adsorption Rate                                                                                                    | Normal 🚽                | Normal Distribution from 0.6 * Mean to 1.4 * Mean |   |  |  |
| Reversible Sink Desorption Rate Uniform 🚽 Uniform Distribution from 0.1 * Mean to 1.9 * Mean                                                                                                    |                         |                                                   |   |  |  |
| Press F1 for Help                                                                                                    |                         |                                                   |   |  |  |

選択が終了したら、「Option」タブをクリックする。

9. モデル計算に関するオプションを入力または選択する。

「TITLE OF RUN」にはシミュレーションのタイトル、「NOTES」にはコメントを入植し、「INITISL CONCENTRATIONS」には各部屋の製品使用前の濃度(初期濃度)を入力することができる。必要ない場合は「0」のままでよい。

「EXECUTION MODE」では、「Run Single-Chamber Model」(空気の流入を考慮しないモ デル)または「Use Interzonal Airflow Rates Provided」(空気の流入を考慮するモデル)の選 択が可能である。通常は「Use Interzonal Airflow Rates Provided」を選択するが、家中に同 程度使用する場合(農薬やカーペットクリーナーなど)は、部屋間の空気流入の影響が無 視できるため「Run Single-Chamber Model」を使用しても良いと「MCCEM help」に記載さ れている。

また、「SATURATION CONCENTRATION」では、「Use Saturation Concentration」(飽和濃 度を考慮する計算)または「Do Not Saturation Concentration」(飽和濃度を考慮しない計算) の選択が可能である。しかし、製品使用により、部屋内が飽和濃度に達することは通常考 えられないため、通常は「Do Not Saturation Concentration」を選択する。

| and MCCEM - Mult-Chamber Concentr                                                    | ation and Exposure Mod            | lel - [Inputs]                                 |                                     |  |  |
|--------------------------------------------------------------------------------------|-----------------------------------|------------------------------------------------|-------------------------------------|--|--|
| <u>F</u> ile <u>W</u> indow <u>H</u> elp                                             |                                   |                                                |                                     |  |  |
|                                                                                      | Execute Model                     | Return to Results Screen                       |                                     |  |  |
| EPA Office of P                                                                      | ollution Pre                      | vention and Toxics                             | M <sub>CE</sub><br>C <sup>°</sup> M |  |  |
| Overview House Run Time Emissions Sinks Activities Dose Monte Carlo Options Report   |                                   |                                                |                                     |  |  |
| This screen prov                                                                     | ides the final options            | for the model execution                        |                                     |  |  |
| TITLE OF RUN EXECUTION MODE   test    C Run Single-Chamber Model                     |                                   |                                                |                                     |  |  |
|                                                                                      |                                   | C Use Saturation Concentration                 |                                     |  |  |
|                                                                                      |                                   | Do Not Use Saturation Concentration            | on                                  |  |  |
| Zone 1 Zone 2 Zone 3<br>0 0 0<br>Units<br>G grams/m <sup>2</sup> • mg/m <sup>2</sup> | Zone 4 Outdoors<br>0 0<br>C #g/m9 | OUTPUT CONCENTRATION UNITS<br>・ mg/mウ<br>・ ppm |                                     |  |  |
|                                                                                      |                                   |                                                |                                     |  |  |

完了したら「Report」タブをクリックする。

10. この画面では今まで入力した条件が表示される。確認ができたら、画面上部の「Execute Model」ボタンをクリックし、ファイル名を入力し、保存する。

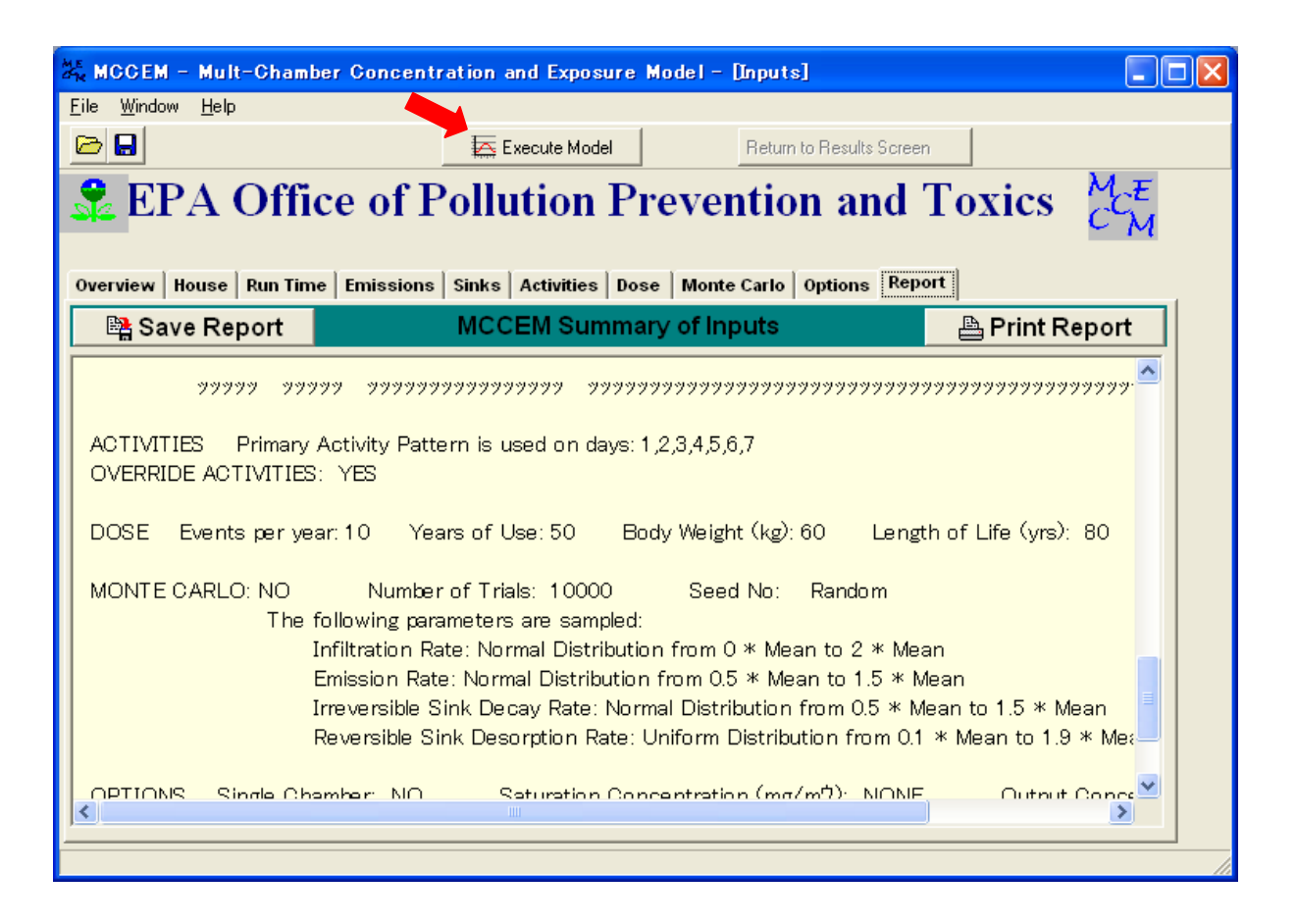

| Save Input Information As |                       |           |            |  |  |
|---------------------------|-----------------------|-----------|------------|--|--|
| 保存する場所①:                  |                       | 🔽 🕂 🗈 🕂 💽 |            |  |  |
| C EXAMPLE1.MOI            | М                     |           |            |  |  |
| ファイル名( <u>N</u> ):        | MCCEM test assessment | 保存(       | <u>S</u> ) |  |  |
| ファイルの種類(工):               | MCCEM files (*.mcm)   | ▼ ++>>t   | 216        |  |  |

### 11.計算結果を表示する。

推算できる主な項目は以下の通りである。

| Estimated Value                      | 推算結果      |
|--------------------------------------|-----------|
| Lifetime Average Daily Concentration | 生涯日平均曝露濃度 |
| Average Daily Concentration          | 日平均曝露濃度   |
| Peak Concentration                   | ピーク濃度     |
| Lifetime Average Daily Dose          | 生涯日平均曝露量  |
| Average Daily Dose                   | 日平均曝露量    |
| Single Event Dose                    | イベント毎の暴露量 |
| Acute Potential Dose Rate            | 急性潜在暴露量   |

| ME CR                                               | MCCEM - Mult-C                | Chamber Cor        | centration a        | nd Exposure N | Model – [R                       | esults: C:¥D                            |                   |  |
|-----------------------------------------------------|-------------------------------|--------------------|---------------------|---------------|----------------------------------|-----------------------------------------|-------------------|--|
| <u>E</u> ile                                        | e <u>W</u> indow <u>H</u> elp |                    |                     |               |                                  |                                         |                   |  |
| 2                                                   |                               |                    | E:                  | kecute Model  |                                  | < Return to Inpu                        | ut Screen         |  |
| 😤 EPA Office of Pollution Prevention and Toxics 🚟 👘 |                               |                    |                     |               |                                  |                                         |                   |  |
| <b>F</b>                                            | execution Progress            | Inhalation Exp     | posure Estimate     | es Report     |                                  |                                         |                   |  |
|                                                     | - INHALATION EX               | XPOSURE INI        | DICATORS-           |               |                                  |                                         |                   |  |
|                                                     |                               |                    | As                  | sumptions:    |                                  |                                         |                   |  |
|                                                     | Average Inh                   | alation Rate (m³/ł | hr) = 0.625         | Ye            | ears of Use (y                   | /ears) = 60                             |                   |  |
|                                                     | Body Weigh                    | t (kg) = 71.8      |                     | Ler           | ngth of Lifetim                  | ne (days) = 2739                        | 3.8               |  |
|                                                     | Frequency of                  | of Use (events/ye  | ear) = 365          |               |                                  |                                         |                   |  |
|                                                     | EXPOSURE ESTIMATED            |                    |                     | LEGEND        |                                  |                                         |                   |  |
|                                                     | INDICATOR                     | VALUE              | UNITS               |               | ADC: Litetime A<br>DC: Average D | Average Daily Cor<br>Daily Concentratio | ncentration       |  |
|                                                     | LADC                          | 4.9777e-10         | mg/m³               | Cp            | o: Peak Conce                    | ntration                                |                   |  |
|                                                     | ADC                           | 6.2222e-10         | mg/m³               | LA            | ADD: Lifetime A                  | Average Daily Dos                       | se                |  |
|                                                     | Сp                            | 6.2267e-10         | mg/m³               | AD<br>AP      | DD: Average D<br>PDR: Acute Po   | Jaily Dose<br>itential Dose Rate        |                   |  |
|                                                     | LADD                          | 1.0399e-10         | mg / (kg day)       |               | A Maria                          |                                         |                   |  |
|                                                     | ADD<br>Single Event Dose      | 1.2999e-10         | mg / (kg day)<br>mg |               | 1viore                           | Information                             |                   |  |
|                                                     |                               | 1.2166e-10         | mg / (kg dav)       | 0000          | al at 1.040                      |                                         | of 24 hour period |  |
|                                                     |                               |                    |                     |               |                                  |                                         |                   |  |
| • • • • • • • • • • • • • • • • • • • •             |                               |                    |                     |               |                                  |                                         |                   |  |
|                                                     |                               |                    |                     |               |                                  |                                         |                   |  |
|                                                     |                               |                    |                     |               |                                  |                                         |                   |  |
|                                                     |                               |                    |                     |               |                                  |                                         |                   |  |